# EMS TopGun II 安裝說明

# 1.<u>TopGun 盒內配件一覽</u>

## 1.1 EMS TopGun II

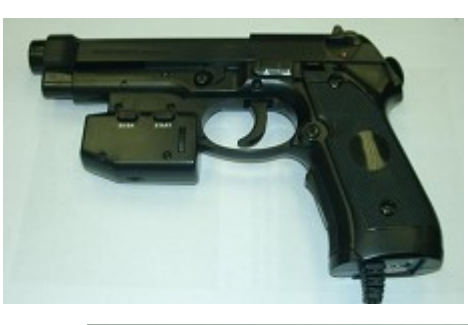

## 1.2 PC driver CD

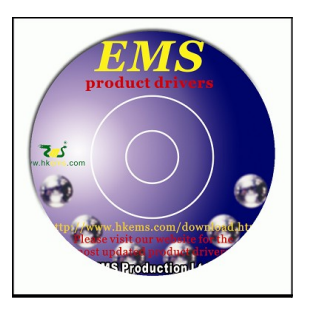

## 1.3 LED stand A (附有上下兩組紅外線 LED)

LED stand B (附有上中兩組紅外線 LED)

#### 1.4 LED stand 掛鉤

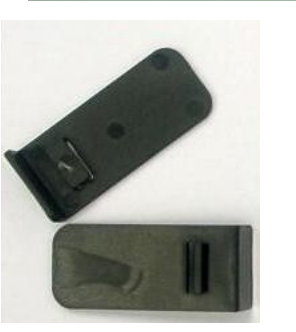

-

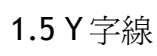

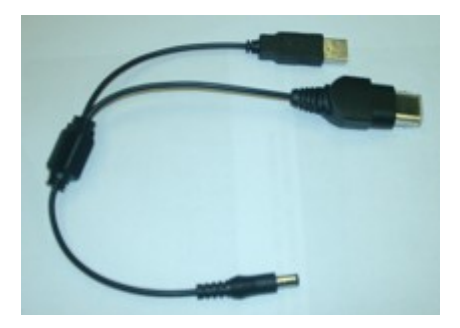

1.6 雙面膠貼

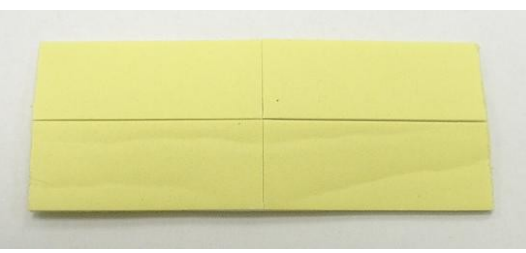

# 2.Topgun 按鈕一覽

- 1. A (B 在背後)
- 2. C
- 3. D
- 4. SE/BA
- 5. START
- 6. 十字掣
- 7. 連射掣
  - 0-正常模式
  - 1 連射模式
  - 2 自動上彈模式
- 8. X / P

連接 PS2™/PS3™/PC 時選 P 連接 Xbox™時選 X

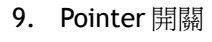

10. Pointer 微調

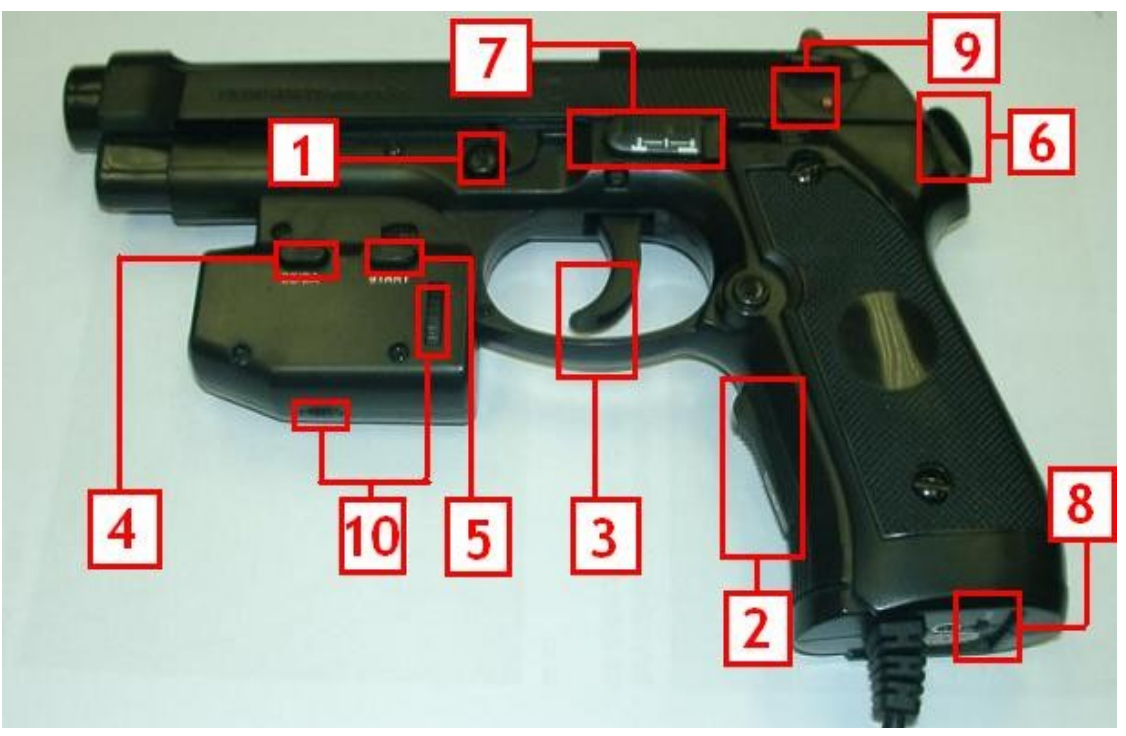

3. 各接口位一覽(以下用代號簡稱)

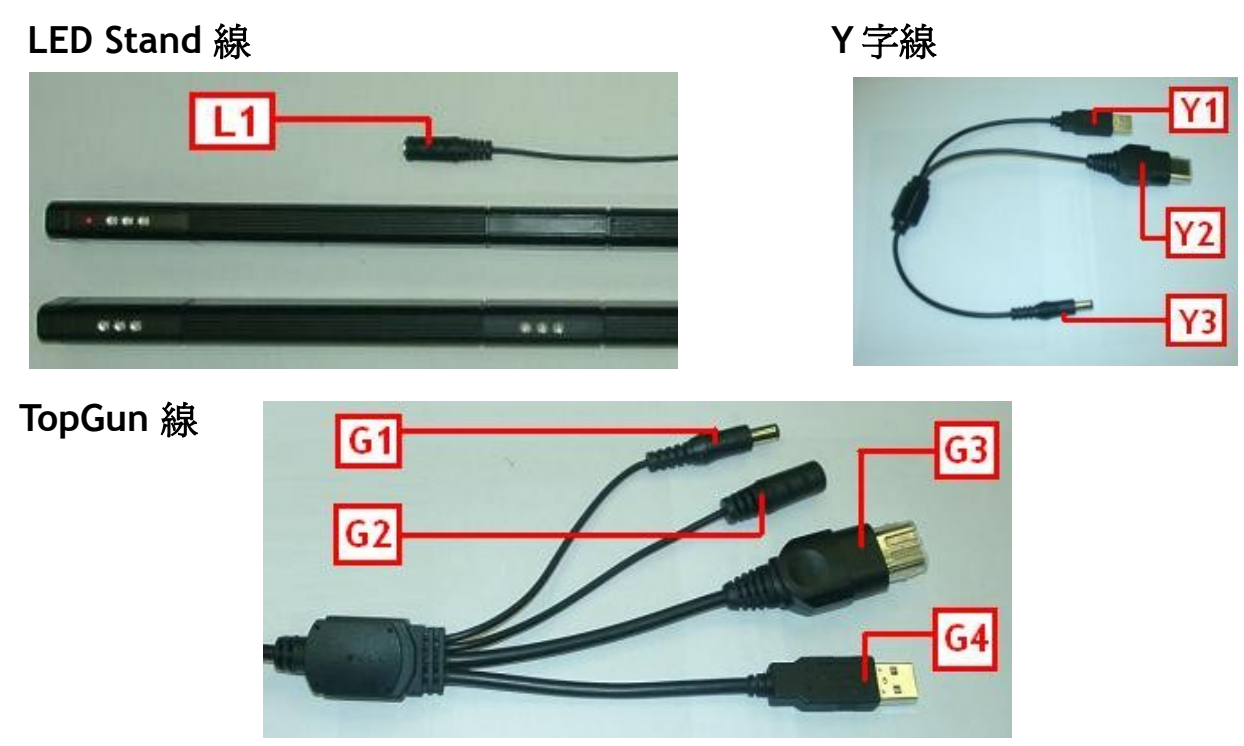

# 4. <u>連接 TopGun 及各電線</u>

#### 4.1 單鎗安裝

- 4.1.1 把鎗柄下的制(X/P)調到正確位置:當連接 PC/PS2™/PS3™時調至 "P",當連接 Xbox™時調至 "X".
- 4.1.2 把(G1)和(G2)連接. (如不使用振動功能,可略過此步驟)
- 4.1.3 當使用 PC/PS2™/PS3™時,把(G4)連接 USB 接口.當使用 Xbox™時,把(G3)連接 Xbox™手柄接口.
- 4.1.4 LED stands 取電方法. 如在使用 PC/PS2<sup>™</sup>/PS3<sup>™</sup>, 把(L1)連接(Y3), 然後把(Y1)連接 PC/PS2<sup>™</sup>/PS3<sup>™</sup> 的 USB 接口. 如用家使用 Xbox<sup>™</sup>, 把(L1)連接(Y3), 然後把(Y2) 連接 Xbox<sup>™</sup>手柄接口. 如果主機距離屏幕太遠, 用家也可以把(L1)連接 AC - DC 變壓器(需自行購買). 見以下的 (4.3)<u>AC - DC 變壓器要求</u>.

#### 4.2 雙鎗安裝

4.2.1 請參考 4.1.1, 4.1.2 及 4.1.3

4.2.2 LED stands 取電方法. 如在使用 PS3<sup>™</sup>/PC, 把(L1)連接(Y3), 然後把(Y1)連接 PS3<sup>™</sup>/PC 的 USB 接口. 如在使用 Xbox<sup>™</sup>, 把(L1)連接(Y3), 然後把(Y2) 連接 Xbox<sup>™</sup> 手柄接口.
在 PS2<sup>™</sup>使用時, 因主機只有兩個 USB 接口, 所以請把(L1)連接 AC - DC 變壓器(需自行購買). 見以下的 (4.3)<u>AC - DC 變壓器要求</u>. 如果主機距離屏幕太遠, 用家也可以把(L1)連接 AC - DC 變壓器(需自行購買). 見以下的 (4.3)<u>AC - DC 變壓器要求</u>.

- 注意: 1. 不論安裝單鎗或雙鎗, 一個屏幕只需安裝一對 LED stand.
  - 2. 如用家想在 PS2™ 安裝雙鎗而又不想另外購買一個 AC DC 變壓器, 用家可以在步驟 4.2.2 中, 把(L1)連接至 其中一支 TopGun 的(G1). 但如這樣連接, 那支 TopGun 便不能使用振動功能.
  - 3. 當用家第一次把 TopGun 連接 PC, PC 會要求用家提供驅動程式. 安裝驅動程式的說明見下文 (6)安裝驅動程式.

#### 4.3 AC - DC 變壓器要求

600mA 或以上, 5V

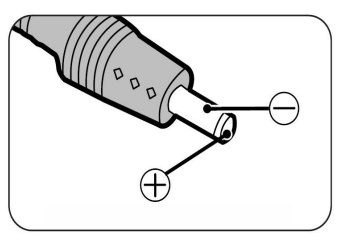

## 5. 安裝 LED stands

- 5.1 把LED stand 掛鉤分別安裝在 LED stand A 及 B 上. 見以下詳細安裝步驟:
  - 5.1.1 將掛鉤推入 LED stand 上面的凹槽上

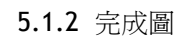

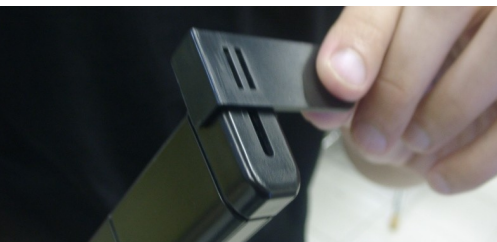

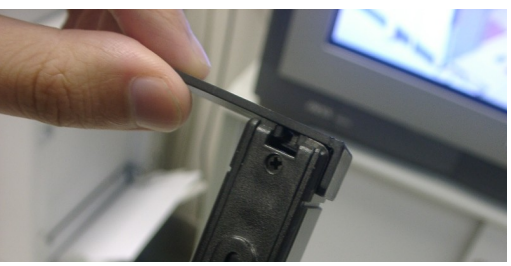

- 5.2 如下圖 1 般,把 LED stand 黏貼在屏幕左右,參考步驟 5.2.1. 或如下圖 2 般,把 LED stand 黏貼在屏幕上下,參考步驟 5.2.2. 如用家使用大型投射屏幕,請如下圖 3 般把 LED stand 黏貼在屏幕中間,參考步驟 5.2.3.
- 5.2.1 把 LED stand A 及 B 黏貼在屏幕的左右兩面. LED stand A 及 B 的位置可以互换. 見下圖 1.
- 5.2.2 把 LED stand A 及 B 黏貼在屏幕的上下兩面. LED stand A 及 B 的位置可以互换. 見下圖 2.
- 5.2.3 把 LED stand A 及 B 黏貼在屏幕中間. LED stand A 及 B 的位置可以互换. 見下圖 3.
- 5.3 不論安裝單鎗或雙鎗,一個屏幕只需安裝一對 LED stands.
- 5.4 全部 4 組紅外線 LED 都不是肉眼所能看到. 而那紅色的 LED 則會顯示電源是否連接妥當.
- 注意: 1. TopGun 跟屏幕之間的距離,應為兩個 LED stands 之間的距離的約兩至三倍.(以 LED stands 貼在屏幕的左右兩面為例)
  - 2. 如使用 16:9 或 16:10 的屏幕, 或如屏幕尺寸在 42 寸或以上, 建議用家把 LED stands 黏貼在屏幕的上及下兩端. 如此安裝, 可縮短 TopGun 跟屏幕的距離.
    - (例:使用 42 寸 16:9 的屏幕時,如果把 LED stands 黏貼在屏幕的上及下兩端, TopGun 跟屏幕的最短有效距離 為 180cm. 而如果把 LED stands 黏貼在屏幕的左及右兩端, TopGun 跟屏幕的最短有效距離為 220cm)
  - 如果屏幕尺寸在 52 寸或以上, 而附有的 LED Stands 效果不理想; 或如果使用大型投影屏幕; 用家可考慮另外購買 TopGun Blaze stand II (#0802) 以替代附有的 LED Stands 使用. TopGun Blaze Stand II 的官方網頁: <u>http://www.hkems.com/chinese/product/xbox/TopGunBlazeStand2.htm</u>
  - 4. 用家可利用 包裝品內的雙面膠貼在 LED stand 黏貼在屏幕上. 見(1.6)TopGun 盒內配件一覽.

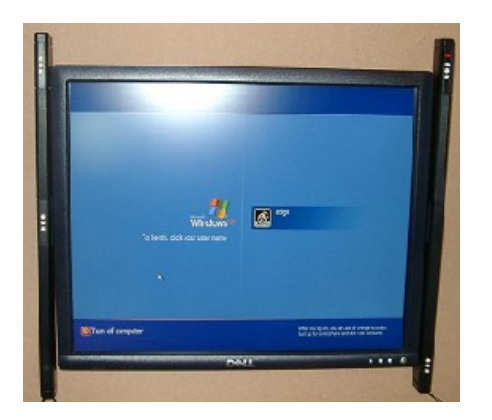

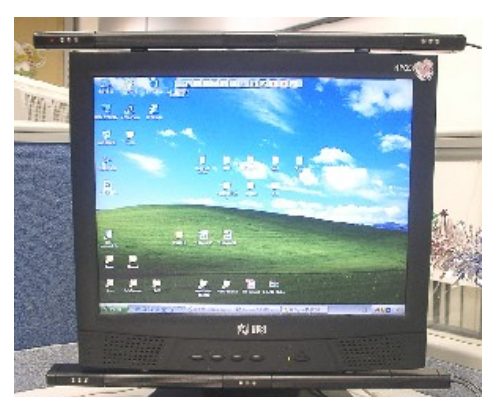

圖 2

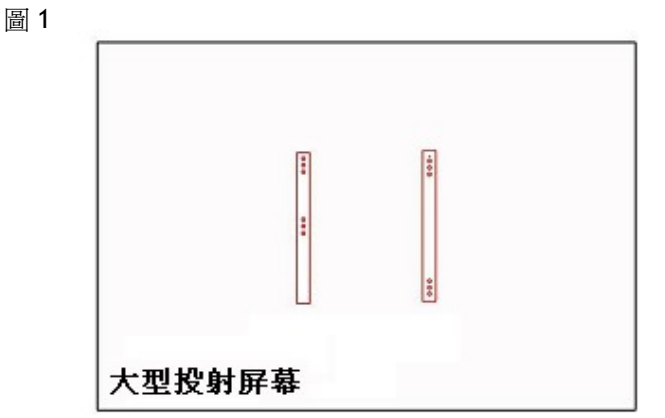

## 6. 安裝驅動程式

#### 6.1注意

- 6.1.1 此步驟只適用於 PC. PS2™, PS3™ 及 Xbox™ 的用家, 請略過此步驟.
- 6.1.2 如果用家曾安裝其他非官方的 TopGun 驅動程式, 用家必須先將之移除. 否則可能引至驅動程式相衝.
- 6.1.3 當用家第一次把 TopGun 連接 PC, PC 會要求用家提供驅動程式. 如果 PC 只能確認 "不明 USB 裝置", 而沒有要求用家提供驅動程式, 請使用別的 USB 接口或使用 USB hubs.

#### 6.2 安裝步驟

6.2.1 請在下列網址下載最新驅動程式: http://www.hkems.com/chinese/download%20-%20TopGun.htm

- 6.2.2 把以上檔案解壓.
- 6.2.3 把鎗柄下的制(X/P)調到 "P", 並連接至 PC.
- 6.2.4 電腦會找到 "HID mini driver for EMS TopGun", 並彈出硬件安裝精靈. 請讓它在檔案解壓的位置自動找尋 最合適的驅動程式.
- 6.2.5 電腦會找到 "HID-compliant mouse", 並再次彈出硬件安裝精靈. 請點選 "自動找尋最合適的驅動程式 (建議選項)" 以安裝驅動程式.
- 6.2.6 電腦會找到 "HID-compliant device", 並再次彈出硬件安裝精靈. 請點選 "自動找尋最合適的驅動程式 (建議選項)" 以安裝驅動程式.
- 6.2.7 進入 "裝置管理員" 內, 可以找到 "HID mini driver for EMS TopGun", 表示成功安裝.
- 6.2.8 執行 "TopGunPanel.exe" 程式, 左上角會顯示"EMS TopGun 1". 請依自己所需設定, 並按下 "submit settings" 按鍵.
- 注:以上安裝步驟以 windows XP 為例.詳細的說明請參閱以下網頁內的最新說明書. http://www.hkems.com/chinese/download%20-%20TopGun.htm

## 7. 調校 TopGun

#### 7.1注意

- 7.1.0 第一次使用 TopGun 前, 用家必須先進行調校.
- 7.1.1 TopGun 跟屏幕之間的距離,應為兩個 LED stands 之間的距離的約兩至三倍.(以 LED stands 貼在屏幕的左右兩面為例)
- 7.1.2 TopGun 有兩種模式: 『普通模式』及『調校模式』.

只在調校 TopGun 時才需進入『調校模式』. 一般使用時, TopGun 都在『普通模式』

在『普通模式』中,緊按A及B按鈕約5-10秒便會進入『調校模式』.

在『調校模式』中,完成調校程序,或同時按 START 及 SE/BA 按鈕便會回到『普通模式』.

當 TopGun 在『調校模式』中,不論把 TopGun 指向哪一點 (如天花或地面), pointer 都會亮著.

當 TopGun 在『普通模式』中, pointer 只會在 TopGun 指向屏幕時才亮著. (即能同時看見 4 組紅外線 LED 的情況下)

- 7.1.3 在 PC 上使用 TopGun 時,如果驅動程式沒有安裝好, TopGun 便不能進入『調校模式』. 安裝驅動程式的說明見上文 (6)安裝驅動程式.
- 7.1.4 在 PS2™, PS3™ 或 Xbox™ 上使用 TopGun 時, 請先進入遊戲, 然後才進入 TopGun 的『調校模式』. (\*參考 9.5)
- 7.1.5 如在沒有緊按 A 及 B 按鈕的情況下, TopGun 自動進入『調校模式』, 而同時按下 START 及 SE/BA 按鈕也不能 退出『調校模式』, 這時侯請跳到下列調校步驟 7.2.4. 完成調校後 TopGun 便能回復正常.

#### 7.2 TopGun 調校步驟

- 7.2.1 把 pointer 制調至 ON. (參考 TopGun 按鈕一覽)
- 7.2.2 把 TopGun 指向屏幕及 LED stands 上的每一點, 確定 pointer 都亮著. 如果 pointer 不停的閃爍, 即表示 TopGun 所指的方向附近或背後有干擾. 如果 pointer 熄滅, 即表示 TopGun 距離屏幕可能太近. 請移後一點及移除干擾, 然後重覆此步驟. 用家可使用 TopGun 的 debug 功能以確認干擾的源頭, 但用家需要連接 TopGun 至電腦才能 使用此功能. 詳情見下文 (8)Debug 功能 尋找干擾的源頭.
- 7.2.3 把 TopGun 指向屏幕外的地方,例如天花或地面,確定 pointer 熄滅. 然後緊按 A 及 B 按鈕 5-10 秒便可進入 TopGun 的 『調校模式』. 在 TopGun 的『調校模式』中,不論 TopGun 指向何處, pointer 都會亮著.
- 7.2.4 依次序射向以下目標(ABCDE):

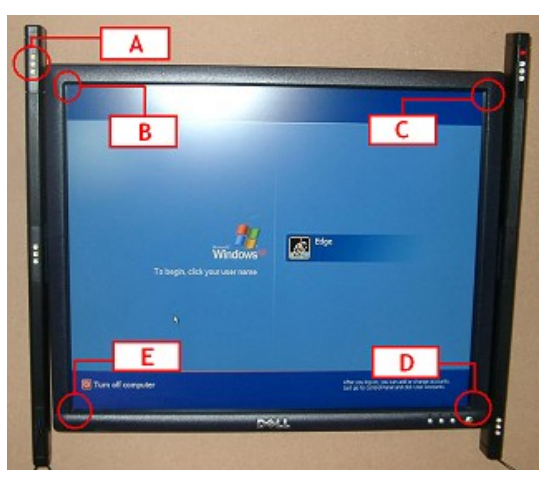

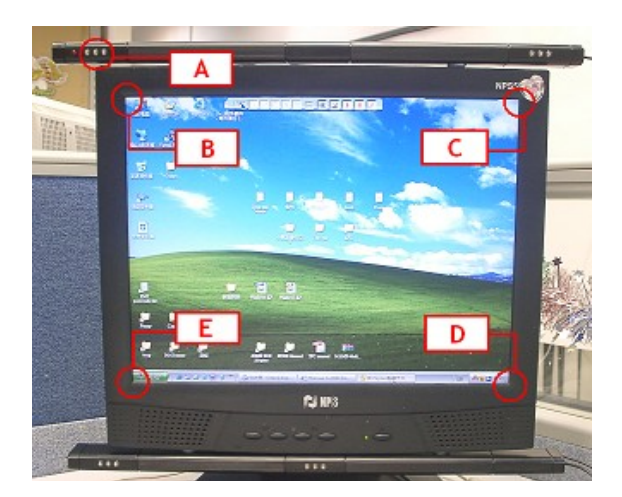

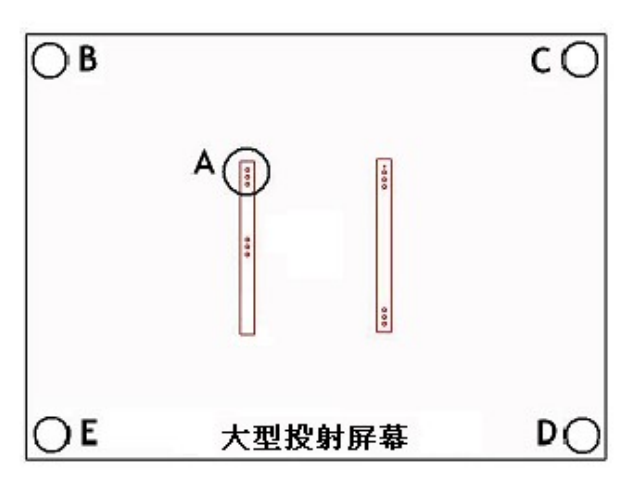

I) 瞄準左上角的 LED (即上圖 A 點), 拉一下板手. (即 D 按鈕, 請參考 TopGun 按鈕一覽)

如果此步驟成功, pointer 會閃一下, 同時 TopGun 也會振動一下作提示. 如果不成功, 請重覆此步驟. II) 瞄準屏幕左上角(即上圖 B 點), 拉一下板手. (即 D 按鈕)

如果此步驟成功, pointer 會閃一下, 同時 TopGun 也會振動一下作提示. 如果不成功, 請重覆此步驟 III) 瞄準屏幕右上角(即上圖 C 點), 拉一下板手. (即 D 按鈕)

如果此步驟成功, pointer 會閃一下, 同時 TopGun 也會振動一下作提示. 如果不成功, 請重覆此步驟 IV) 瞄準屏幕右下角(即上圖 D 點), 拉一下板手. (即 D 按鈕)

如果此步驟成功, pointer 會閃一下, 同時 TopGun 也會振動一下作提示. 如果不成功, 請重覆此步驟 V) 瞄準屏幕左下角(即上圖 E 點), 拉一下板手. (即 D 按鈕)

如果此步驟成功, pointer 會閃一下, 同時 TopGun 也會振動一下作提示. 如果不成功, 請重覆此步驟 VI) 成功完成第(V)步後, TopGun 會自動離開『調校模式』, 用家便能使用 TopGun 進行遊戲.

如在使用『調校模式』時出現任何錯誤,例如調校不準確或調校次序錯誤,請同時按下『START』及『SE/SB』回到 『普通模式』中,然後從步驟 7.2.2 再開始調校.

## 8. Debug 功能 - 尋找干擾的源頭

任何接近屏幕的紅外線光源 (參考下文 9.1), 都會影響 TopGun 的運作. 由於肉眼不能看見紅外線, TopGun 提供了一個 debug 功能, 方便玩家尋找干擾的源頭. 用家需要連接 TopGun 至電腦才能使用此功能. 詳情參考以下的使用步驟.

- 8.1 下載 LCDImage 程式, 解壓至電腦上. <u>http://www.hkems.com/files/LCDImage.zip</u>
- 8.2 緊按 B 按鈕, 並連接 TopGun 至電腦.
- 8.3 電腦會彈出"硬體安裝精靈"並要求用家提供驅動程式. 請指示它在步驟8.1 的路徑搜尋合適驅動程式檔案. (EM3link.inf 及 EM3link.sys)完成後,用家可在 "裝置管理員"內找到 "EMS Inter link cable".
- 8.4 執行 LCDImage.exe (位於步驟 8.1 的路徑中).
- 8.5 Click "Device Connect",程式便會彈出"Connect Succeed" 視窗.
- 8.6 Click "Show Image",程式便會顯示 TopGun 鏡頭看到的影像.
- 注意: 1. 影像中只會顯示紅外線光源 (白色). 影像會左右反轉.
  - 2. 如果用家如圖 8.7.1 般設置 LED stand, 影像便會跟圖 8.7.2 一樣.

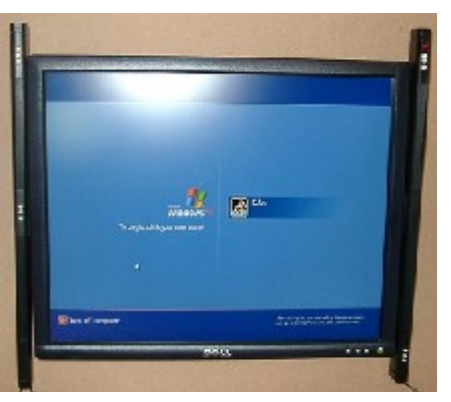

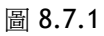

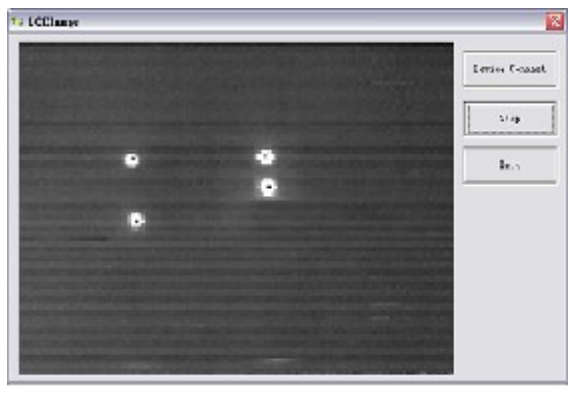

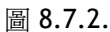

- 3. 任何紅外線干擾,都會顯示為白色. 除了圖 8.7.2 顯示的 4 個白點外,影像中任何其他的白色,都是干擾的來源.
- 4. 把光槍指向屏幕及 LED stands 的每一點, 確定附近沒有干擾.

# **9.<u>注意</u>**

- 9.1 任何紅外線的光源(包括陽光、鎢絲燈泡或任何產生高熱的光源,例如射燈),都有可能干擾 TopGun 的正常運作. 在此情況下,pointer 會不停的閃爍,表示 TopGun 所指向的地方附近或背後有干擾.請確保屏幕的旁邊及後面沒有任何 紅外線的光源.用家可使用 TopGun 的 debug 功能以確認干擾的源頭,但用家需要連接 TopGun 至電腦才能使用此功能. 詳情見上文 (8)Debug 功能 - 尋找干擾的源頭.
- 9.2 如果桌面或地面太平滑而形成鏡面效應,紅外線 LED 的鏡象同樣會干擾 TopGun 的正常運作. 遇上此情況,可以用一塊粗布蓋在桌上或地面以防止反射.
- 9.3 pointer 對眼睛有害, 請勿射向任何人.
- 9.4 不論 pointer 是 ON 或 OFF, 都不會影響 TopGun 的運作.
- 9.5 在 PS2™ / PS3™上, TopGun 只支援 "GunCon2™對應"的遊戲.
- 9.6 TopGun 能對應兼容 PS2™遊戲的 PS3™ 主機.